User Manual

# Bluetooth/ Password El Cylinder

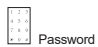

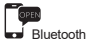

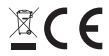

## CATALOG

| 1.Parameters 02              |
|------------------------------|
| 2.Parts List03               |
| 3.Operating Area04           |
| 4.Installation picture 05    |
| 5.Outside knob setting 06-07 |
| 6.Download APP 08            |
| 7.APP Operation 09-18        |
| 8.FAQ 19                     |

## 1.Parameters

| Brand                     | Bluetooth/ Password El Cylinder                          |
|---------------------------|----------------------------------------------------------|
| Applicable place          | Security door, Main entrance,<br>Wooden door, Glass door |
| Applicable door thickness | 55~105MM                                                 |
| Work temperature          | -25 - 60                                                 |
| Pressing cycle times      | 100 thousand times                                       |
| Knob material             | Zinc Alloy                                               |
| Unlock way                | Password unlock , Bluetooth unlock                       |
| Battery Type              | AAA battery*6                                            |
| Powerinput                | 3.6V - 4.8V                                              |
| Battery replacement       | Replaceable                                              |
| Body color                | Silver (Hairline)                                        |
| Battery life              | ∑1 year                                                  |

## 2.Parts List:

| Name                               | Quantity | Image |
|------------------------------------|----------|-------|
| Bluetooth/ Password<br>El Cylinder | 1        |       |
| Hexagon<br>screwdriver             | 1        |       |
| Instructions                       | 1        |       |

Remarks: Scan the QR code stuck on battery box cover or packaging box flap to bind the lock cylinder to your smart phone app. DO NOT THROW!

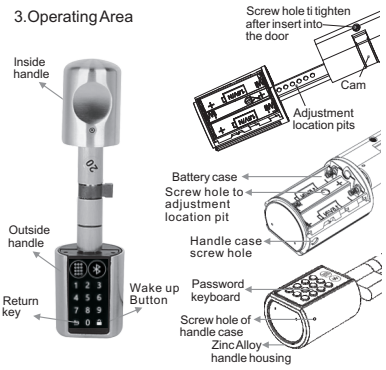

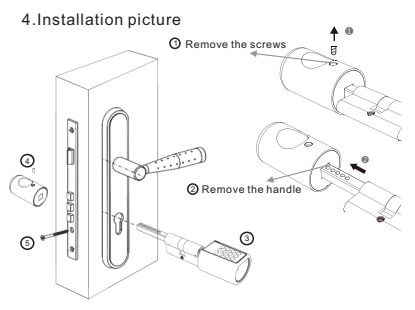

- Remove the handle screw.
- ② Remove the handle.
- 3 the lock cylinder is loaded from the lock hole outside the door.
- After the handle installed.
   loaded cylinder fixing screw.

5.Outside knob setting

1).Password introduction:

10 passwords can be set, 1 admin password + 9 user passwords, consisted by 6~12 digits.

You can enter disturbing numbers in front or behind the password less than 30 digit. e.g. your PW is 11111, you can input 23 111111 78 to unlock

when someone else you don't trust stand beside you.

Initial password is "123456".

2). The first step: The factory password modification (the same as the administrator password modification):

① Press a on the keyboard

② Press the confirmation key +123456+ →, the keyboard light flashes four times

Please DO keep in mind your admin password, otherwise need to return lock to the factory.

3). Second step:enter the settings menu;

Press and on the keyboard input and a start setting menu, select the function by (0--6) and start setting up.

#### settings menu

| Digital key | Function                      | Operation                                                                                                    | Remarks                                                                                                    |
|-------------|-------------------------------|----------------------------------------------------------------------------------------------------|----------------------------------------------------------------------------------------------------|
| Press 0     | Quiet mode                    | <ol> <li>Open mute mode display red light</li> <li>Cancel mute mode : Input *          +         Admin password +          * +0, display blue light.     </li> </ol> | Mute mode, when a password<br>is entered, the music and the<br>sound of the button will be<br>shielded (Note: except when<br>the power is not enough to<br>alarm and enter the set state). |
| Press 1     | User password<br>registration | Input "New password + 🔒 + New<br>password + 🔒 "                                                                                                    | Normal users 9                                                                                                    |
| Press 2     | User password<br>deletion     | Input user password+ 🔒                                                                                                    | Clear all the passwords and<br>restore to the sound mode.                                                                                                    |
| Press 3     | Empty the system              | Press  to confirm to restore the<br>original stat                                                                                                    | Replace the old Admin<br>password.                                                                                                    |
| Press 4     | Modify the admin<br>password  | Input "New password + A + New<br>password + A *                                                                                                    |                                                                                                    |
| Press 5     | Setting unlock time           | Input 0-9                                                                                                    | Unlock time is the inputted digital<br>+ 5 seconds. Eg, the time will be<br>14 seconds by inputting 9.                                                                                     |
| Press 6     | BT Switch                     | Default to open Bluetooth, enter the first<br>time is to close Bluetooth, light red flash,<br>enter the second time is to open Bluetooth,<br>blue light flash.       |                                                                                                    |
|             | Channel Mode                  | Operation Method: Press wake-up<br>key, enter password+                                                                                                    | The channel mode holds the<br>constant open state for the<br>door unlocked.                                                                                                    |

 Low battery alarm: Red light on to alarm when Power less than 20%, pls change batteries

5). 5 times incorrectinput password or scan non-registered cards, keyboard flasshes 5 times, the system is locked for 3 minutes. Pls clear error data by one time correct password input orcard scan unlocked in put.

## 6.Download app by scan below QR code

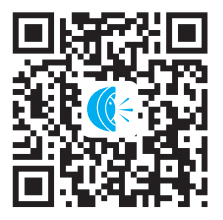

## 7.APP Operation

#### 1).Sign in

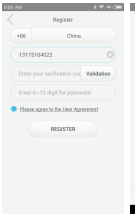

#### 2).log in

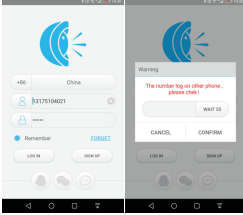

#### 3). Binding lock cylinder:

Login into the app.prompt to turn on the phone biuetooth.then follow picture 1 Click to icon to can to bind lock to app.lf cannot scan due to some unknown reason.please click the hand icon in picture 3 to manually input the numbers on QR code.

Binding to get management authority level.

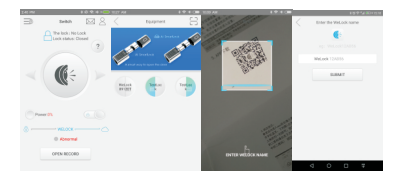

#### 4). Connect the lock core

Scan QR code to bind the lock cylinder on app, then lick the lock to connect bluetooth; (If you don't unlck after connection, the bluetooth disconnects in 3 minuter automatically).

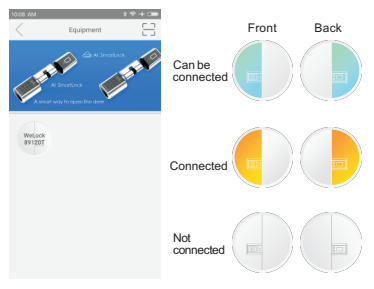

#### 5).Unlock After connecting click (a) to unlock.(After 7 seconds unlock by Bluetooth, it will automatically disconnect,please re-connect Bluetooth to unlock again)

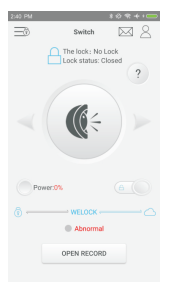

#### 6). Revise the communication password

The original communication password is 12345678.Please be reminded to revise the password at the prompt in struction.After setting the lock admin password, you cannot unlock until revise the APP communication admin password.

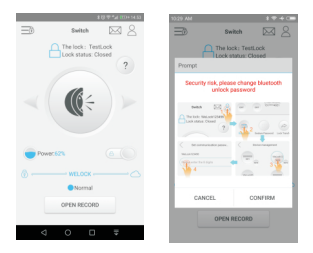

Revise Method: Click after connection, the enter , click on the related setting area of lock, enter the password to verify if you revise the password successfully or not.

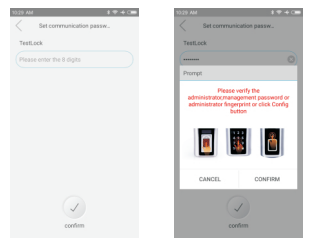

Verification: in put admin password to confirm.

#### 7). Transfer Permission:

Admin level right can be transferred to other persons, Click to select the lock name ,Click "Next" to input the phone number, then input " admin login password", click OK to transfer.

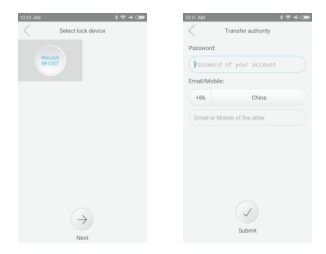

#### 8). Unbind cylinder (admin rights) Click A to enter Personal center; Then click and to choose the cylinder you want to delete; Click "confirm delete".

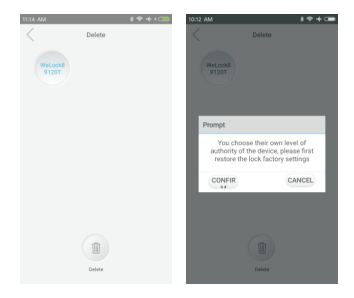

#### 9). Add User Permiasion

Click 2 to enter Personal center; Then click 2 to choose the cylinder you want to authorize; Click "Next" and enter user's account phone number, permission level, period and unlock times . Then click complete.

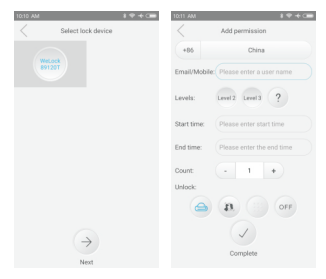

#### 10).Help center

?

Click HELP, to enter Manual/ Installation video/Operation cases.

### 8.FAQ

Question : How about this lock? Is it perfect same as your advertisement? Is it safe with simple installation?

Answer: Provides a safe and convenient environment, 3 minutes installation, no need to replace the door or the panel only change lock cylinder.

Question : After change the lock cylinder, if the rotary knob back of the door still can double lock?

Answer : Yes, there is no affection for the original lock's other function.

Question : Which kind of battery is more durable? Answer : The lock need to be putted in 6pcsAAA battery, and it is better to use more high quality batteries.

Question : There is many different houses, if we install the lock cylinder in each house, could we open all the door by the same App account? Answer : Yes, we could open all the lock with the same APP account, please remember to remark the different name for each lock.

Question: If there is no power on outside lock, how could we do? Answer: 1. There is the reserve system on back handle (You could open the lock from back handle by bluetooth, the battery life of back handle is double than front handle, by ouigst need to open your mobile to open the door. 2. Or you could replace the new batteries directly for the front handle outside of the door.

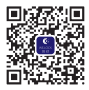

Subscription Account: We.lock (more information)